# Вебинары фирмы «1С» на платформе GoToWebinar

Руководство пользователя <sup>β-версия</sup>

## Оглавление

| Системные требования                                     | 3  |
|----------------------------------------------------------|----|
| Простые алгоритмы для тех, кому некогда вникать в детали | 4  |
| Подробная инструкция                                     | 6  |
| 1. Регистрация                                           | 6  |
| 2. Подключение к вебинару                                | 7  |
| 3. Интерфейс GoToWebinar                                 | 10 |
| 4. Общение с докладчиками и организаторами               | 11 |
| 5. Дополнительные возможности                            | 12 |
| 6. Устранение неполадок                                  | 14 |
|                                                          |    |

#### <u>Пожалуйста, регистрируйтесь заранее — как минимум за сутки до старта вебинара, — чтобы</u> <u>было время на решение возможных проблем!</u>

## Системные требования

Внимание! С 13 апреля 2016 г. прекращена поддержка Windows XP/Vista и OS X ниже 10.9 во всех продуктах Citrix серии GoTo! Для таких пользователей доступен режим <u>InstantJoin</u> через браузер.

Windows:

| Операционная система            | Windows 10                                            |
|---------------------------------|-------------------------------------------------------|
|                                 | Windows 8.1                                           |
|                                 | Windows 8                                             |
|                                 | Windows 7                                             |
| Частота центрального процессора | От 2.4ГГц                                             |
| Размер оперативной памяти       | От 2 Гб                                               |
| Скорость интернет-соединения    | 1 Мбит/с и выше                                       |
| Браузер                         | Internet Explorer <sup>®</sup> 8.0 и выше             |
|                                 | Mozilla <sup>®</sup> Firefox <sup>®</sup> 34.0 и выше |
|                                 | Google Chrome™ 34.0 и выше                            |

Mac:

| Операционная система            | 10.11 (El Capitan) и выше                             |
|---------------------------------|-------------------------------------------------------|
|                                 | Mac OS <sup>®</sup> X 10.10 (Yosemite <sup>®</sup> )  |
|                                 | Mac OS <sup>®</sup> X 10.9 (Mavericks <sup>®</sup> )  |
| Частота центрального процессора | 2.4ГГц Intel (Core 2 Duo и лучше)                     |
| Размер оперативной памяти       | От 2Гб                                                |
| Скорость интернет-соединения    | 1 Мбит/с и выше                                       |
| Браузер                         | Safari <sup>®</sup> 6.0 и выше                        |
|                                 | Mozilla <sup>®</sup> Firefox <sup>®</sup> 34.0 и выше |
|                                 | Google Chrome™ 34.0 и выше                            |

Актуальные требования на сайте Citrix (англ.)

Также существуют клиенты для iOS, Android и Windows Phone/RT/8/10 (Modern UI). <u>Подробности</u> см. на сайте (англ.).

Для голосового общения нужна гарнитура или микрофон и наушники/колонки.

**Обратите внимание!** У платформы Citrix отсутствует русскоязычный интерфейс, однако вещание нами ведется на русском, а в самой платформе полноценно поддерживается кириллица.

### Простые алгоритмы для тех, кому некогда вникать в детали

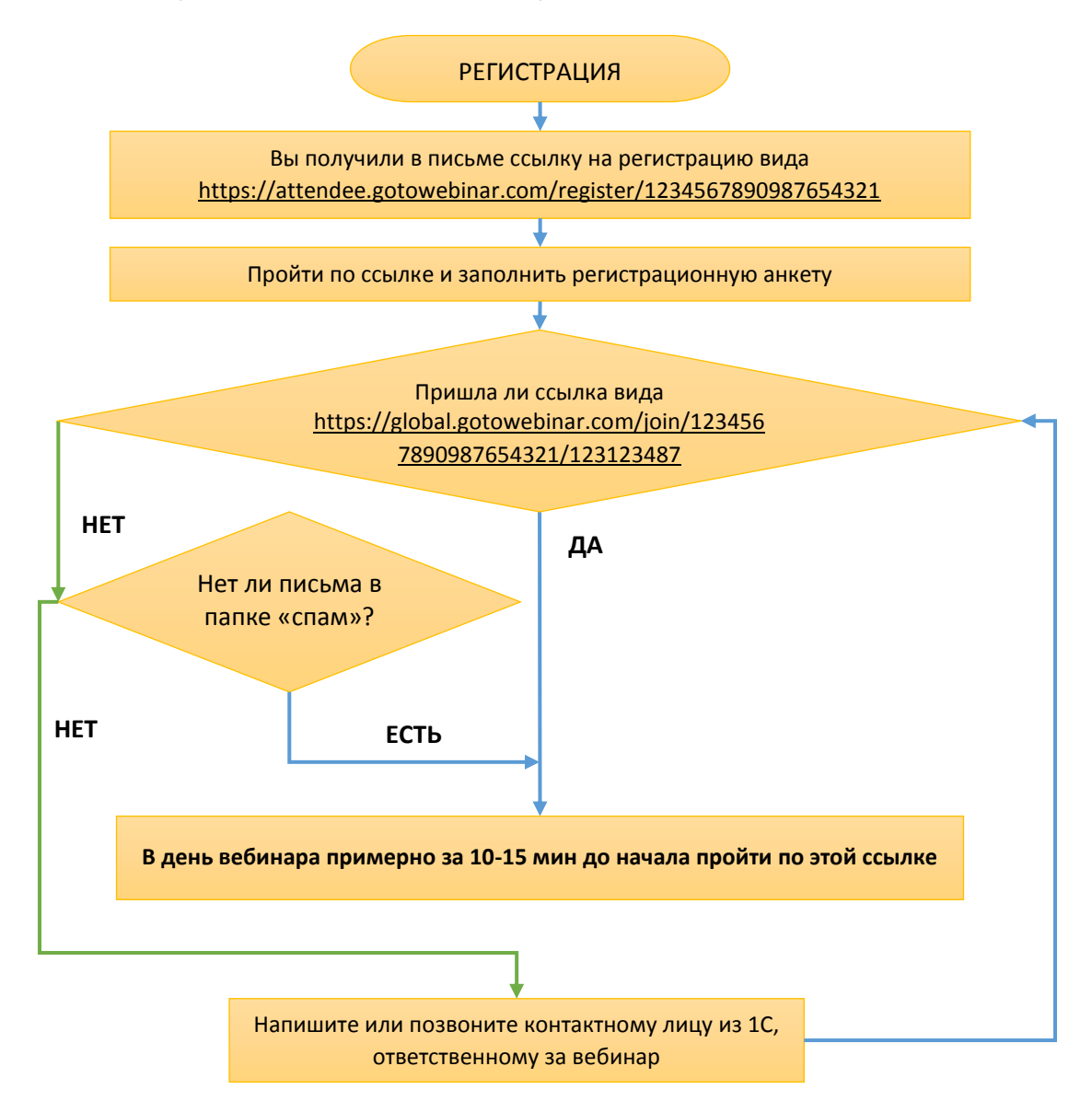

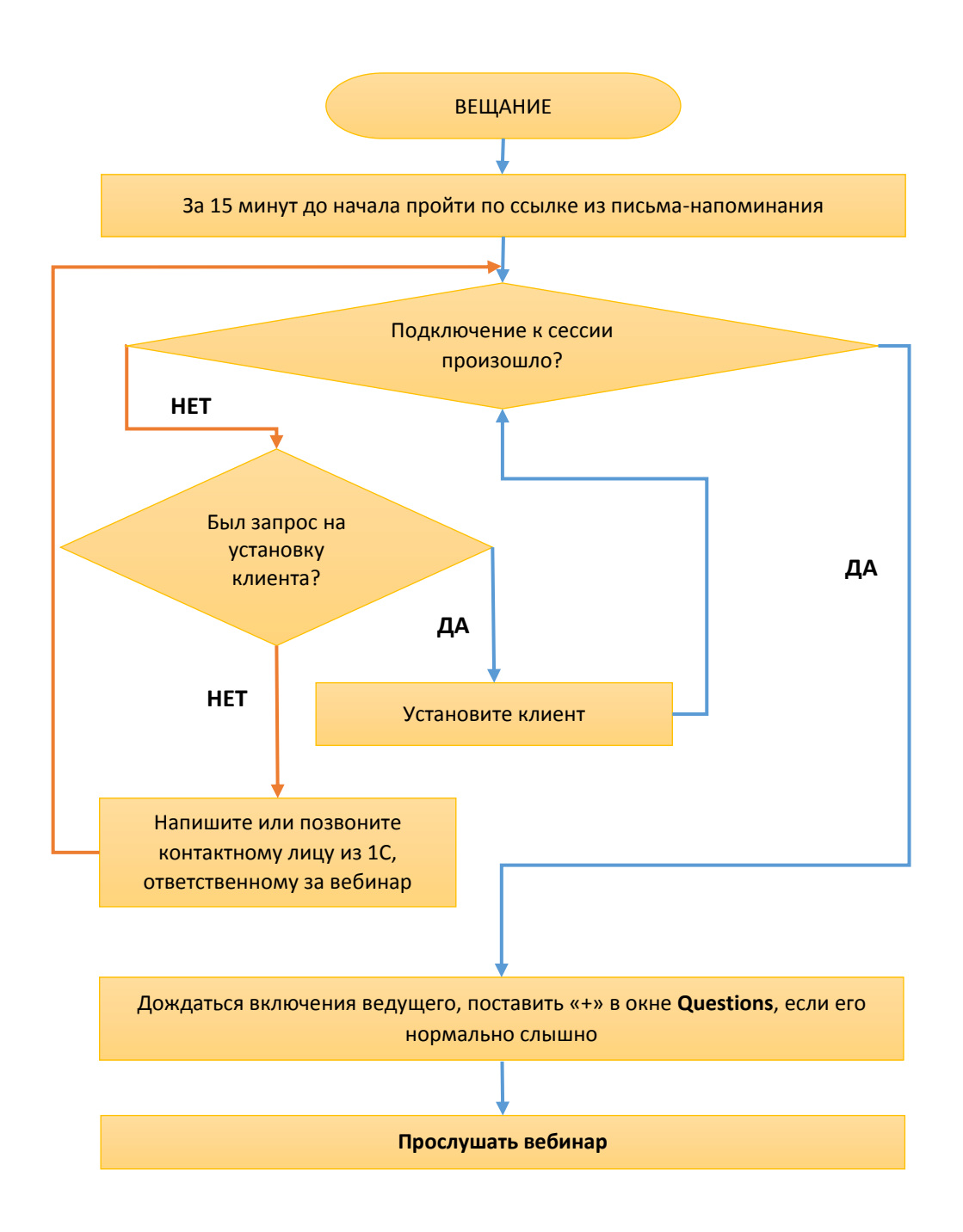

## Подробная инструкция

#### 1. Регистрация

В инфописьме или адресной рассылке содержится ссылка вида <u>https://attendee.gotowebinar.com/register/1234567890987654321</u>

Это — единая ссылка на регистрационную анкету для участия в вебинаре. Пройдя по этой ссылке, вы увидите форму, как на рис. 2. Заполняйте ее по-русски. После заполнения нажмите кнопку [Register] («Зарегистрироваться») внизу формы.

|                                                                 |                                                                    | оприкатиси<br>В странатиси<br>Странатиси |               |     |
|-----------------------------------------------------------------|--------------------------------------------------------------------|------------------------------------------|---------------|-----|
|                                                                 | Тестов                                                             | ый вебина                                | ip 1 <b>C</b> |     |
| Mon, Sep 5, 201                                                 | 6 1:00 PM - 3:00 PM MSK                                            |                                          |               |     |
| Show in My Tim                                                  | e Zone                                                             |                                          |               |     |
| Тестовый вебин<br>* ЗВЕЗДОЧКС<br>*Required field<br>First Name* | <sup>ар IC: описание.</sup><br>й помечены обязательные поля<br>Имя | Last Name*                               | Фамилия       | 120 |
| Алексей                                                         |                                                                    | Дробышев                                 | 1             |     |
| Email Address*                                                  | Электронная почта                                                  | City*                                    | Город         |     |
| droa@1c.ru                                                      |                                                                    | Москва                                   |               |     |
|                                                                 | Номер телефона                                                     | Job Title*                               | Должность     |     |
| Phone Number                                                    | 1.32                                                               | Администр                                | ратор         |     |
| Phone Number<br>+7(903)876-54                                   | 7.52                                                               |                                          | Отрасан       |     |
| Phone Number<br>+7(903)876-5<br>Organization*                   | Организация                                                        | Industry                                 | Отрасль       |     |
| Phone Number<br>+7(903)876-5<br>Organization*<br>Фирма "1C"     | Организация                                                        | Industry<br>Software -                   | Finance       | Ŧ   |

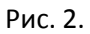

После регистрации вам должно прийти письмо следующего вида (рис. 3).

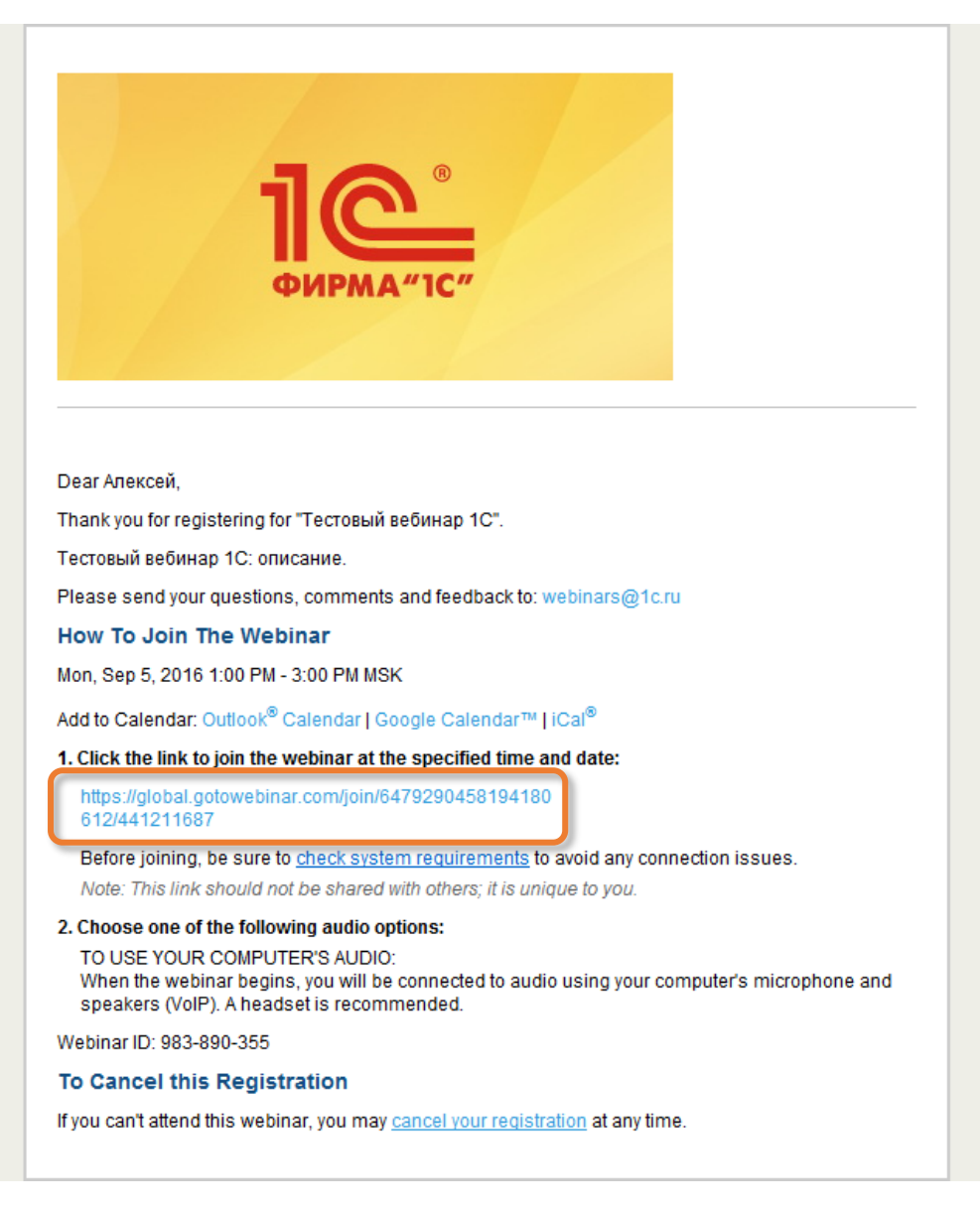

Рис. 3.

Основное – это ваша личная ссылка на подключение к вебинарной сессии (выделена красным прямоугольником на рис. 3)

https://global.gotowebinar.com/join/1234567890987654321/123123487

**Ни с кем не делитесь этой ссылкой**. Чтобы подключиться к вебинару, пройдите по данной ссылке примерно за 15-20 минут до начала по расписанию. Помимо письма сразу после регистрации (confirmation mail), вы также получите письма-напоминания (reminder mail) за 1 сутки и за 1 час до начала вебинара по расписанию. Все они содержат одну и ту же ссылку «.../join/...».

#### 2. Подключение к вебинару

Чтобы принять участие в вебинаре, потребуется установить небольшую (порядка 1 Мб) программу-клиент сервиса GoToWebinar. Для ее установки **требуются права администратора** компьютера. Пользователи неподдерживаемых систем могут подключаться при помощи вебклиента (<u>см. ниже</u>). После того, как вы пройдете по ссылке из письма, вам будет предложено скачать и установить клиент (рис. 4). Если клиент уже запущен, вы либо сразу подключитесь к вебинару (рис. 7), либо, если организатор еще не запустил сессию, будет показано окно ожидания (рис. 6).

| ← → C f L https://applauncher.gotowebinar.com/#join/attendee/en_US/e0-DJrZ4simhj2w7G5cQhYk1bL1o865c/e0-DJrZ4simhj2w7G5cQhYk1bL1o865cuhWYHwB 🖧 =                              |                                                                                                    |                                                                                                    |                                                                                                    |                                                                                                    |           |
|----------------------------------------------------------------------------------------------------|----------------------------------------------------------------------------------------------------|----------------------------------------------------------------------------------------------------|----------------------------------------------------------------------------------------------------|----------------------------------------------------------------------------------------------------|-----------|
| Starting GoToWebinar<br>Your session should connect in a few seconds. If GoToWebinar does not launch, ple se download & run GoToWebinar Duestions about joining? Get support |                                                                                                    |                                                                                                    |                                                                                                    |                                                                                                    |           |
| Let's get started!                                                                                                    |                                                                                                    |                                                                                                    |                                                                                                    |                                                                                                    |           |
|                                                                                                    | О Сохранить как                                                                                                    |                                                                                                    |                                                                                                    |                                                                                                    | x         |
|                                                                                                    | 🕥 🗸 🖡 🕨 Родюков Александр 🕨 Загру                                                                                                    | зки 🕨                                                                                                    | ▼ <sup>4</sup> → Που                                                                                                    | ск: Загрузки                                                                                                    | Q         |
|                                                                                                    | Упорядочить 🔻 Новая папка                                                                                                    |                                                                                                    |                                                                                                    | • ==                                                                                                    | 0         |
| Запуск GoToMee                                                                                                    | <ul> <li>Избранное</li> <li>ОпеDrive</li> <li>ОпеDrive</li> <li>Недавние места</li> <li>Загрузки</li> <li>Рабочий стол</li> <li>Яндекс.Диск</li> <li>Библиотеки</li> <li>Видео</li> <li>Документы</li> <li>Изблазчания</li> <li>Имя файла: GoToMeeting Launcher.com</li> <li>Тип файла: Application</li> </ul> | VIMR<br>SkypeSetup.exe<br>UmmyVD-Web-Loader-[130-yt-St07E5e]<br>testup.0.9.49.exe<br>TeamViewerQJ_ru-iqu.exe<br>SuperHUDSetup.ru-iqu.exe<br>UmmyVideoDownloader_setup.exe<br>UmmyVD-Web-Loader-[113].exe<br>UmmvVD-Web-Loader-[130-yt-5o5zcYW<br>III | Дата изменения<br>04.09.2016 15:04<br>30.08.2016 19:48<br>14.06.2016 11:56<br>10.06.2016 14:15<br>10.06.2016 14:11<br>10.06.2016 14:08<br>06.05.2016 13:37<br>10.04.2016 10:24<br>16.03.2016 10:22<br>21.02.2016 10:26 | Тип<br>Приложение<br>Приложение<br>Приложение<br>Приложение<br>Приложение<br>Приложение<br>Приложение<br>Приложение | Pa A<br>E |
|                                                                                                    | 🔿 Скрыть папки                                                                                                    |                                                                                                    | Сохр                                                                                                    | ранить Отме                                                                                                    | на        |
| Чтобы начать,                                                                                                    |                                                                                                    |                                                                                                    |                                                                                                    |                                                                                                    | _         |
| щелкните                                                                                                    |                                                                                                    |                                                                                                    |                                                                                                    |                                                                                                    |           |
| Go To Meeting<br>Launcher.                                                                                                    | acy policy   support                                                                                                    |                                                                                                    |                                                                                                    |                                                                                                    |           |
|                                                                                                    |                                                                                                    |                                                                                                    |                                                                                                    |                                                                                                    |           |

Рис. 4. Если скачивание и установка не началась автоматически, пройдите по ссылке, выделенной красным прямоугольником («скачивание и запуск GoToWebinar»).

| 🛞 My Webinars 🗴 🚯 Manage Webinar 🗴 🛞 My meetings   Go 🗴 🛞 Manage Webinar 🗴 🛞 launcher   GoToW 🗴                                                                                                    | +                                   |
|----------------------------------------------------------------------------------------------------|-------------------------------------|
| SHARKC       Image: State of the state of the state of t                 | \ <b>- @- 8<sup>66</sup> &gt;</b> ≡ |
| Image: Image: |                                     |
| Paspeшить https://applauncher.gotowebinar.com запустить «Citrix Online Web Deployment»?                                                                                                    | ировать Р <u>а</u> зрешить ×        |
| ✓ Connected to GoToWebinar<br>Questions about joining? Get support                                                                                                    |                                     |
| Let's get started!                                                                                                    |                                     |
| 🛞 My Webinars 🗴 🚯 Manage Webinar 🗴 🛞 My meetings   Go 🗴 🛞 Manage Webinar 🗴 🛞 launcher Loo ToW 🗴                                                                                                    | +                                   |
| SHARKE 🌾 🏥 🛈 🖨   https://applauncher.gotowebinar.com/#join/attendee/en_US/e0-Fz8bhT0pcYA9yZMCTAr 🖉 🌧 15 🕢 🏠 📋 💟 🔌 👢 💷 - 🚬   🗋 🔻 😒                                                                                                    | l - 🐵 - 🦊 o =                       |
| Image: Paspeuwrs-https://aplauncher.gotowebinar.com     ×       > COП     запустить «Cirtix Online Web Deployment»? Подробнее       Questi     Временно разрешить                                                                                                    | <b>⊿ - </b> ⊒                       |
| Let's get started!                                                                                                    |                                     |

Рис. 5. Иногда требуется разрешить браузеру запустить веб-установщик.

|                            | _                                                                                                    |
|----------------------------|----------------------------------------------------------------------------------------------------|
|                            | 63                                                                                                    |
| Тесто                      | вый вебинар 1С                                                                                                   |
| Monday, September 05       | i, 2016 13:00 Russia TZ 2 Standard Time                                                                          |
|                            |                                                                                                    |
| Waiting for organ          | izer Ожидание организатора                                                                                       |
| 140.2                      | sa tast vaur audio satua                                                                                         |
| While you're waiting, plea | se test your audio setup.                                                                                        |
| Computer audio             |                                                                                                    |
| Computer audio             | <ul> <li>Q ■</li> <li>Microphone (Realtek High Defi ∨</li> </ul>                                                 |
| Omputer audio              | <ul> <li></li></ul>                                                                                              |
| • Computer audio           | (Realtek High Definit > Speakers (Realtek High Definit >                                                         |
| • Computer audio           | (Realtek High Defi<br>에 Microphone (Realtek High Defi<br>데)<br>Speakers (Realtek High Definit<br>Test your sound |

#### Рис. 6.

|                                                 | ]                |   | File View Help                                                                                                    |
|-------------------------------------------------|------------------|---|----------------------------------------------------------------------------------------------------|
| So Go To Webinar Viewer                         |                  |   | - Audio                                                                                                    |
|                                                 | Панель быстрого  |   | Mic & Speakers Sound Check                                                                                                    |
|                                                 | панель овістрого | ¥ | MUTED     MUTED     M     M |
|                                                 | доступа          | 0 | Microphone (Realtek High Definition Audio) 🔻                                                                                                    |
|                                                 |                  |   | 40 00000000                                                                                                    |
|                                                 |                  |   | Speakers (Realtek High Definition Audio) 🔻                                                                                                    |
|                                                 |                  |   |                                                                                                    |
| ФИРМА"1С"                                       |                  |   |                                                                                                    |
|                                                 |                  |   | - Questions 🔊                                                                                                    |
|                                                 |                  |   | Добро пожаловать на вебинар фирмы 1С                                                                                                    |
|                                                 |                  |   |                                                                                                    |
| Гестовыи вебинар 1С                             |                  |   |                                                                                                    |
|                                                 |                  |   | [Enter a question for staff]                                                                                                    |
| Organizer: Webinar 1C   Presenter: Webinar 1C   |                  |   |                                                                                                    |
| Audio: Use your microphone and speakers (//oIP) |                  |   | Send                                                                                                    |
|                                                 |                  |   | Тестовый вебинар 1С                                                                                                    |
|                                                 |                  |   | GOTO/Vebinar                                                                                                    |
| Окно просмотра                                  |                  |   | GOLOVYCDIIIdi                                                                                                    |
|                                                 |                  |   | Панель управления                                                                                                    |
| 10                                              |                  |   | ,,,,,,,,,,,,,,,,,,,,,,,,,,,,,,,,,,,,,,,                                                                                                    |
|                                                 |                  |   |                                                                                                    |
|                                                 |                  |   |                                                                                                    |
|                                                 |                  |   |                                                                                                    |
|                                                 |                  |   |                                                                                                    |
|                                                 |                  |   |                                                                                                    |
|                                                 |                  |   |                                                                                                    |
|                                                 |                  |   |                                                                                                    |
| citrix.                                         |                  |   |                                                                                                    |

Рис. 7. Общий вид клиента GoToWebinar.

#### 3. Интерфейс GoToWebinar

Панель управления и панель быстрого доступа (справа на рис. 7 и рис. 8) содержат функции управления интерфейсом, аудио, панель вопросов и возможность «поднять руку» (raise hand), для того, чтобы привлечь к себе внимание докладчика или модератора.

**Обратите внимание!** Вы не сможете самостоятельно включить свой микрофон (рис. 8, слева). Это могут делать только докладчики (себе) и организаторы (любому участнику).

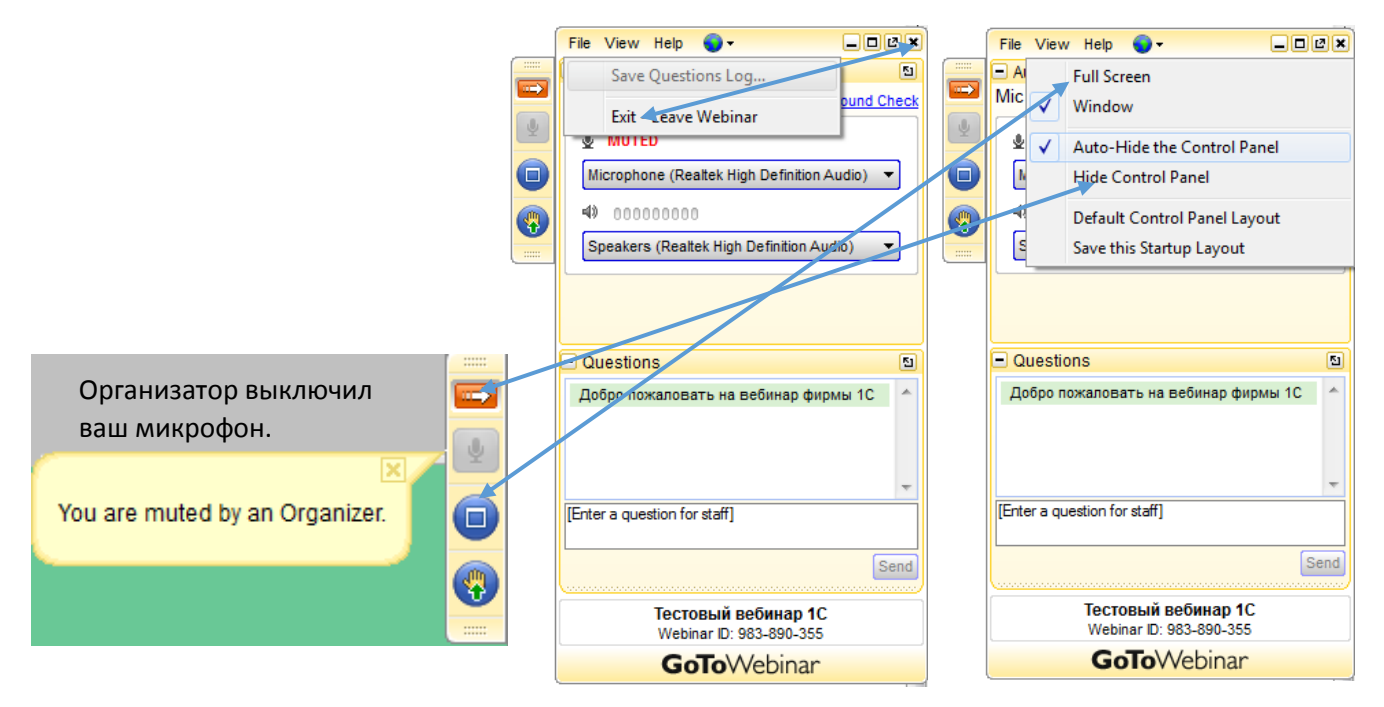

Рис. 8. Слева на право: панель быстрого доступа, меню «Файл» (File), меню «Просмотр» (View) клиента.

Стрелочка наверху панели быстрого доступа позволяет убрать с экрана основную панель управления (Hide Control Panel в меню). При этом направление стрелочки меняется на противоположное. Чтобы панель управления не исчезала самостоятельно, снимите в меню View галочку с Auto-Hide Control Panel. Ниже стрелочки — кнопка управления микрофоном (как правило, недоступна). Далее — кнопка «Развернуть на весь экран» окно просмотра (Full Screen/Window в меню View). Четвертая кнопка — это кнопка «Поднять руку», позволяет привлечь к своей персоне внимание организатора.

В меню File только два пункта: сохранить протокол заданных вами вопросов (Save Questions Log, <u>см. ниже</u>) и покинуть вебинар (Exit – Leave Webinar).

В окне просмотра **GoToWebinar Viewer** (рис. 10) будет демонстрироваться презентация или рабочий стол выступающего. Также в окне просмотра запускаются опросы аудитории (polls, <u>см.</u> <u>ниже</u>) и выводится видео с веб-камер докладчиков (при необходимости). Для удобства просмотра можно развернуть окно на весь экран. Закрыв это окно «крестиком», вы выйдете из вебинара.

Вообще, вещание через G2W принципиально ничем не отличается от обычного доклада с использованием проектора. С той лишь разницей, что в качестве «проектора» используется программа-клиент.

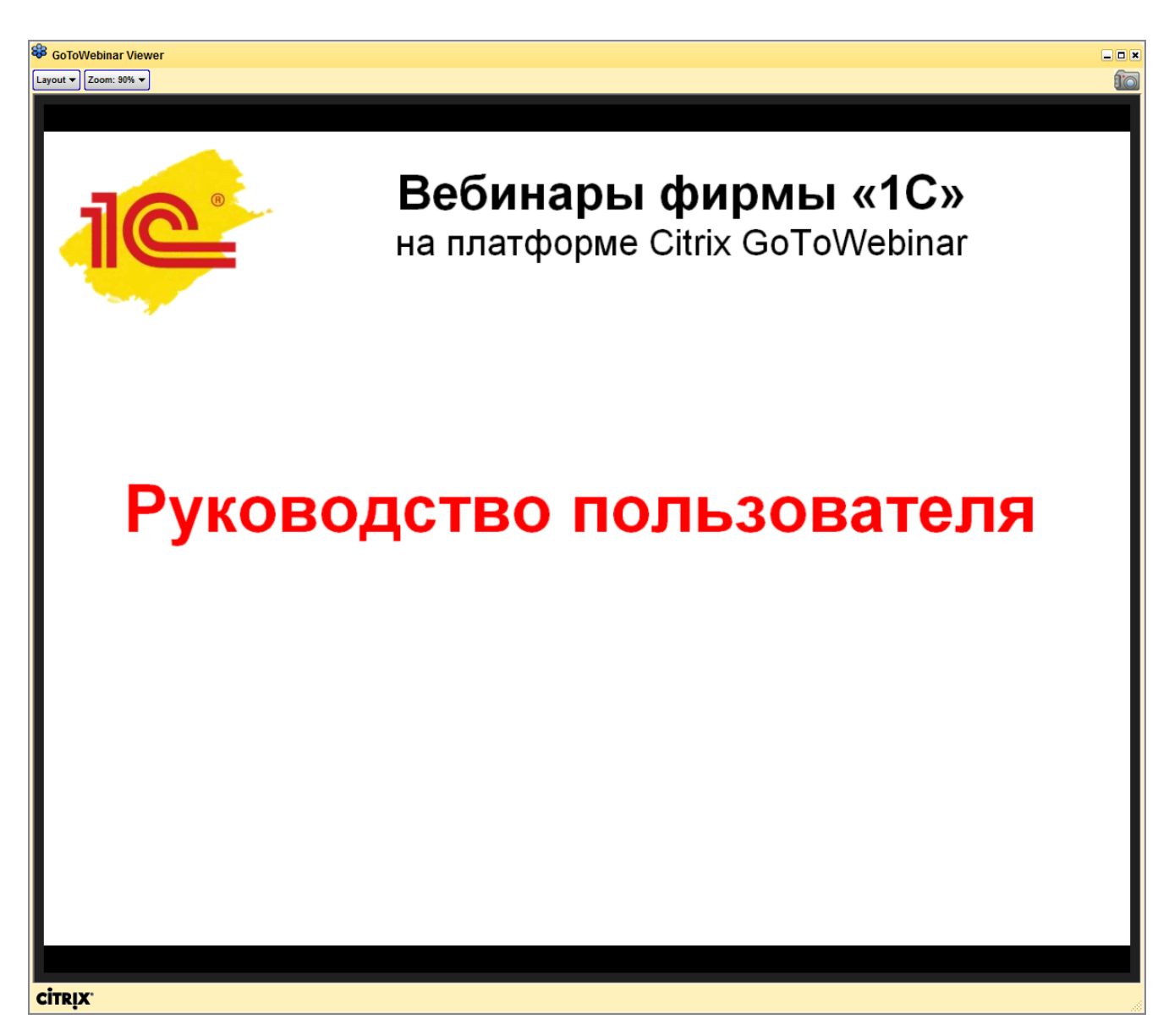

Рис. 10. Окно просмотра с презентацией.

Если вы вышли из вебинара, а он еще продолжается, заново подключиться можно, перейдя по той же самой ссылке «.../join/...» из письма.

Когда организатор завершает вебинар совсем, отображается сообщение «Организатор закончил вебинар. Выход из GoToWebinar.»:

| 8 GoToWebinar                                              | ×        |
|------------------------------------------------------------|----------|
| An organizer has ended the W<br>GoToWebinar will now exit. | 'ebinar. |
|                                                            | Close    |

Рис. 11.

4. Общение с докладчиками и организаторами

По умолчанию, общение возможно лишь с помощью панели «Вопросы» (Questions). Напечатайте свой вопрос/сообщение в поле для ввода вопроса и нажмите [Send] или Enter на

клавиатуре, чтобы отослать его организаторам/докладчикам. Для удобства, ее можно открепить от основной панели управления, нажав значок в правом углу (рис. 10). Этой же кнопкой можно вернуть панель обратно. По своему усмотрению, организаторы могут включать микрофоны отдельным участникам. Это позволяет общаться голосом, как в «Скайпе». При этом кнопка управления микрофоном становится активной.

Как правило, с началом вещания докладчик просит слушателей отослать «+» или «ок» в поле вопроса, чтобы оценить качество звука с его стороны.

Протокол вопросов сохраняется через меню File — Save Questions Log. Туда также могут попасть вопросы, заданные не вами, когда отвечающий решает разослать ответ всей аудитории.

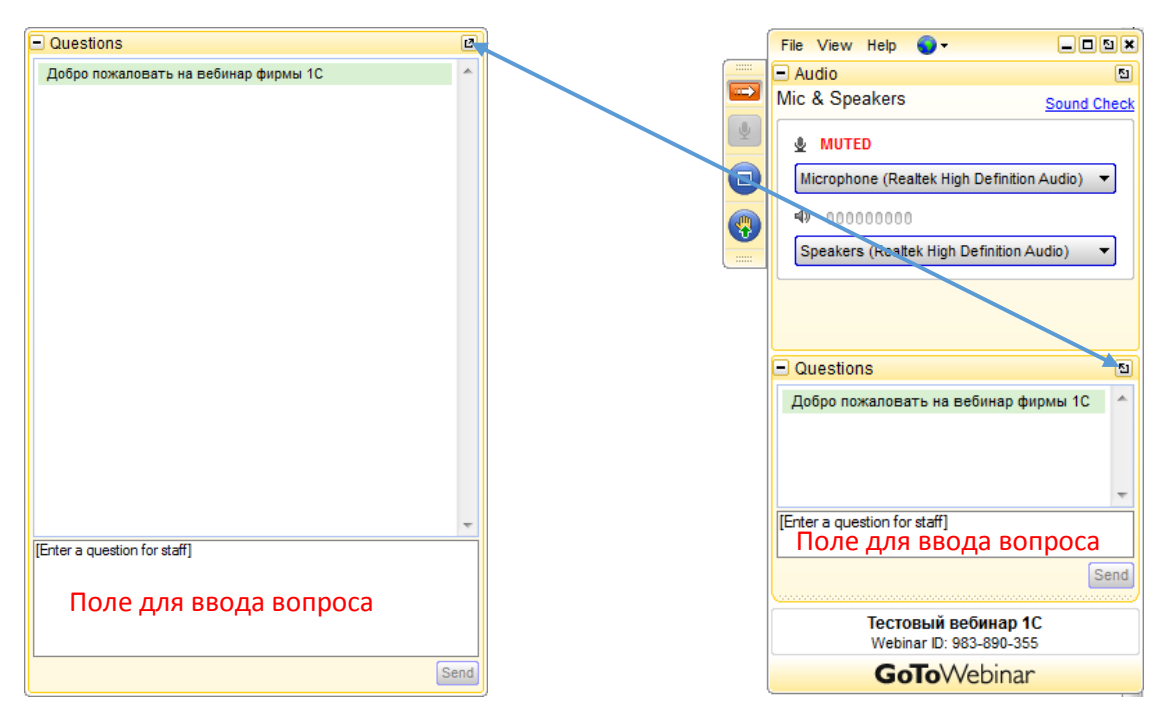

Закрыть панель вопросов нельзя.

#### Рис. 12.

#### 5. Дополнительные возможности

Организаторы и докладчики могут проводить голосования и опросы. Голосование (Quickpoll) запускается докладчиком в ходе вебинара и отображается в окне просмотра (рис. 13). Может быть всего две схемы ответов: единичный или множественный выбор из предложенных вариантов. После закрытия голосования докладчик может выбрать, поделиться или нет результатами с аудиторией.

Опрос (Survey) запускается в отдельном окне браузера (рис. 14) и проходит либо сразу после завершения вебинара (после нажатия **[Close]**, рис. 11), либо ссылка на него приходит в письме после вебинара. Кроме единичного и множественного выбора, здесь можно встретиться с вариантом в виде текстового комментария. После заполнения формы опроса, отправьте ее кнопкой **[Submit]**.

| \$  | GoToWebinar Viewer                                 | \$  | GoToWebinar Viewer                                   | ×    |
|-----|----------------------------------------------------|-----|------------------------------------------------------|------|
| Zoo | om: 161% 🔻                                         | Zoo | loom: 161% 🔻                                         | 10   |
|     | QUICKPOLL                                          |     | QUICKPOLL                                            |      |
|     | Насколько вам понятен материал руководства по G2W? |     | Насколько вам понятен материа<br>руководства по G2W? | ហ    |
|     | Please select one:                                 |     | Poll Results (single answer required):               |      |
|     | • Полностью понятен                                |     | Полностью понятен                                    | 100% |
|     | • Есть несколько неясных моментов                  |     | Есть несколько неясных моментов                      | 0%   |
|     |                                                    |     | Почти ничего не понял                                | 0%   |
|     | Опочти ничего не понял                             |     | Кто здесь?                                           | 0%   |
|     | о Кто здесь?                                       |     |                                                      |      |
|     | Your poll answers have been submitted.             |     |                                                      |      |
|     |                                                    |     |                                                      |      |
| ci  | itrix.                                             | ci  | citrix.                                              |      |

Рис. 13. Голосование и его результаты.

| Отправить |
|-----------|
|           |
|           |
|           |

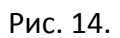

#### 6. Устранение неполадок

В формате

#### Проблема!

— Решение.

#### Нет ссылки на подключение!

— Ищите в своей почте письмо от <u>customercare@gotowebinar.com</u>. Оно может быть в папке со спамом. Оно могло быть уничтожено на вашем почтовом сервере антиспам-сервисом. Добавьте домен **gotowebinar.com** в список надежных отправителей. Вспомните, не ошиблись ли вы при вводе своего адреса электронной почты при регистрации. Если ничего не помогло, свяжитесь с ответственным за вебинар со стороны «1С».

#### Я перехожу по ссылке, а от меня требуют какой-то пароль!

— Если при попытке подключиться вы видите форму, как на рисунке, скорее всего, ваш почтовый клиент неправильно обработал ссылку. Либо, если вы копируете ее из письма и вставляете в браузер, вы не всё выделили. В обоих случаях тщательно и аккуратно выделите ссылку и вставьте в адресную строку браузера.

| 🛞 G           | rix<br>oToWebinar                |  |  |
|---------------|----------------------------------|--|--|
| Email address |                                  |  |  |
| Password      |                                  |  |  |
|               | Sign in                          |  |  |
| Remember me   | Forgot your password?<br>Support |  |  |
| Sign in w     | ith My Company ID                |  |  |

Перехожу по ссылке, а там написано что-то по-английски и ничего не происходит! — Либо неправильная ссылка (см. предыдущий пункт), либо вебинар удалён.

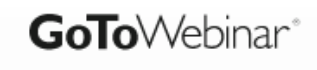

The webinar you are trying to join is no longer available.

#### Перехожу по ссылке, но ничего не запускается!

— Нужно скачать и установить клиент, либо вебинар еще не запущен организатором. См. раздел 2, рис. 4 — 6.

#### Перехожу по ссылке, запускается клиентская программа, но ничего не происходит!

— Дождитесь начала доклада.

## Подключаюсь к вебинару, а там мне что-то говорят по-английски! Вы же обещали вещание на русском!

— Это просто автоинформатор платформы, не обращайте внимания.

#### Панель управления клиента куда-то постоянно пропадает!

— Отключите автоматическое сворачивание панели, сняв галочку с Auto-Hide Control Panel в меню View.

#### Вещание вроде бы началось, я вижу экран докладчика/презентацию, но ничего не слышу!

— Возможно, докладчик пока еще не включил звук у себя. Проверьте, что во вкладке Audio клиента установлено правильное устройство воспроизведения. Проверьте, что ваше устройство (наушники/колонки) верно подключены и функционируют. Проверьте громкость. Если доклад уже очевидно идет (меняются слайды, например), но вы не слышите докладчика, напишите в поле вопроса, что у вас нет звука.

| File View Help 🌖 🗸                           |             |
|----------------------------------------------|-------------|
| 🖃 Audio                                      | 5           |
| Mic & Speakers                               | Sound Check |
| MUTED                                        |             |
| Microphone (Realtek High Definition Audio) 🔻 |             |
| • 00000000                                   |             |
| Speakers (Realtek High Definition Audio)     |             |
|                                              |             |
|                                              |             |

#### Очень плохое качество звука! Слышно еле-еле! Звук квакает и/или заикается!

— Проверьте качество и скорость вашего интернет-соединения. Мы рекомендуем проводное (Ethernet) подключение. Чем выше разрешение экрана у докладчика, тем более скоростное подключение требуется. Очень-очень редко возможны неполадки на серверах Citrix. Сообщите о плохом качестве звука в поле вопроса, желательно, с подробностями, что именно не так.

#### Докладчик запускает видео, а оно тормозит и плохой звук!

— Хотя GoToWebinar способен захватывать и транслировать видео из проигрывателя, он, фундаментально, для этого не предназначен и это нормальное поведение программы.

#### Плохо видно мелкий текст в презентации/в демонстрации программы докладчика!

— Разверните окно просмотра на весь экран кнопкой в заголовке окна; либо третьей сверху кнопкой на панели быстрого доступа; либо через меню **View** — **Full Screen**.

#### Случайно закрыл программу!

— Снова подключитесь к вебинару, пройдя по ссылке из письма-подтверждения или напоминания.

#### Вы говорили, что нужен какой-то клиент, а у меня все открылось прямо в браузере!

— Это режим веб-приложения. Он включается автоматически для неподдерживаемых клиентом операционных систем (Windows XP, OS X < 10.9, Linux), <u>требует</u> Chrome 39/Firefox 34 и выше. Для просмотра не имеет большого значения, через браузер вы заходите или через клиент (хотя клиент менее требователен к ресурсам, может быть актуально для слабых компьютеров).

#### Хочу видеозапись вебинара!

— Напишите ответственному за вебинар со стороны «1С».